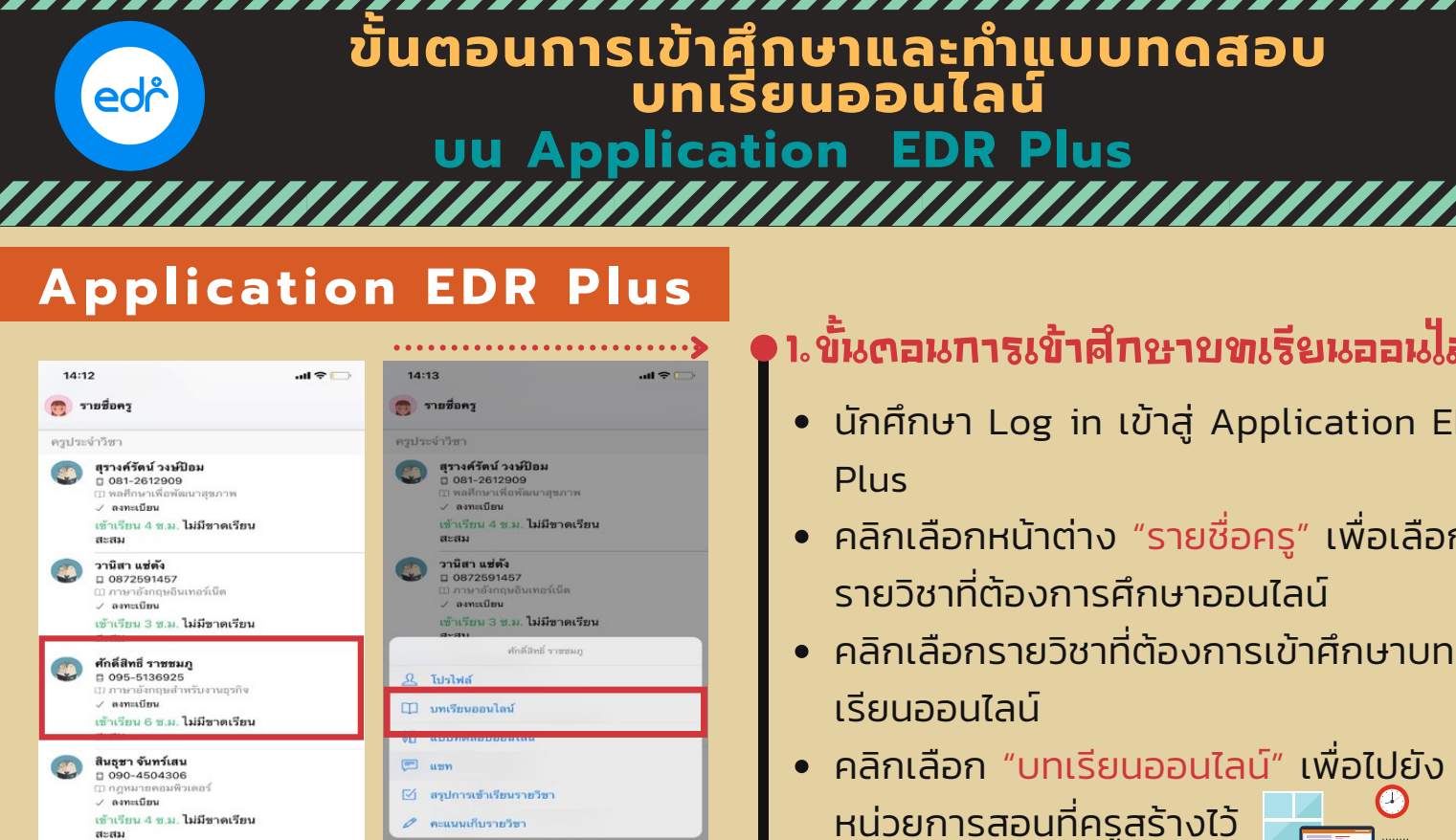

### อ.ขั้นตอนการศึกษาขทเรียนออนไสน์

ยกเลิก

0 อามารายสมาริการายสมาราชานียางาากสุมาราชานิการาชานิการาชานิการาชานิการาชานิการาชานิการาชานิการาชานิการาชานิการาชานิการาชานิการาชานิการาชานิการาชานิการาชานิการาชานิการาชานิการาชานิการาชานิการาชานิการาชานิการาชานิการาชานิการาชานิการาชานิการาชานิการาชานิการาชานิการาชานิการาชานิการาชานิการาชานิการาชานิการาชานิการาชานิการาชาน สามาราชานิการาชานิการาชานิการาชานิการาชานิการาชานิการาชานิการาชานิการาชานิการาชานิการาชานิการาชานิการาชานิการาช สามาราชานิการาชานิการาชานิการาชานิการาชานิการาชานิการาชานิการาชานิการาชานิการาชานิการาชานิการาชานิการาชานิการา สามาราชานิการาชานิการาชานิการาชานิการาชานิการาชานิการาชานิการาชานิการาชานิการาชานิการาชานิการาชานิการาชานิการาช () thus

- ้ คลิกเลือก "หน่วยการเรียนร้" ที่นักศึกษา • ต้องการเข้าศึกษา
- ้ จากนั้นคลิกเลือก "สื่อการเรียนรู้" ที่ ต้องการศึกษา
- หากสื่อการสอนไม่ปรากฎ ให้นักศึกษา • ้คลิกบริเวณแทบ "คลิกที่นี่หากข้อมูลไม่ ปรากภ" บริเวรณด้านบน
- ้จากนั้นทำการศึกษาสื่อการเรียนออนไลน์

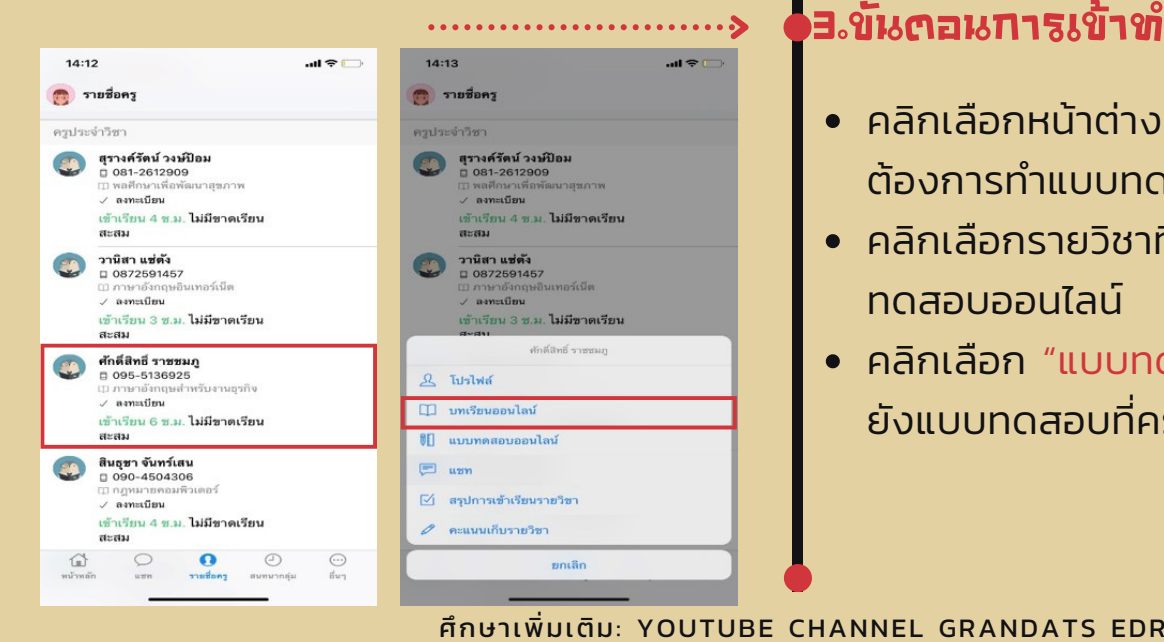

# า.ขั้นตอนการเข้าศึกษาขทเรียนออนไลน์

- นักศึกษา Log in เข้าสู่ Application EDR
- คลิกเลือกหน้าต่าง "รายชื่อครู" เพื่อเลือก
- หน่วยการสอนที่ครูสร้างไว้

C

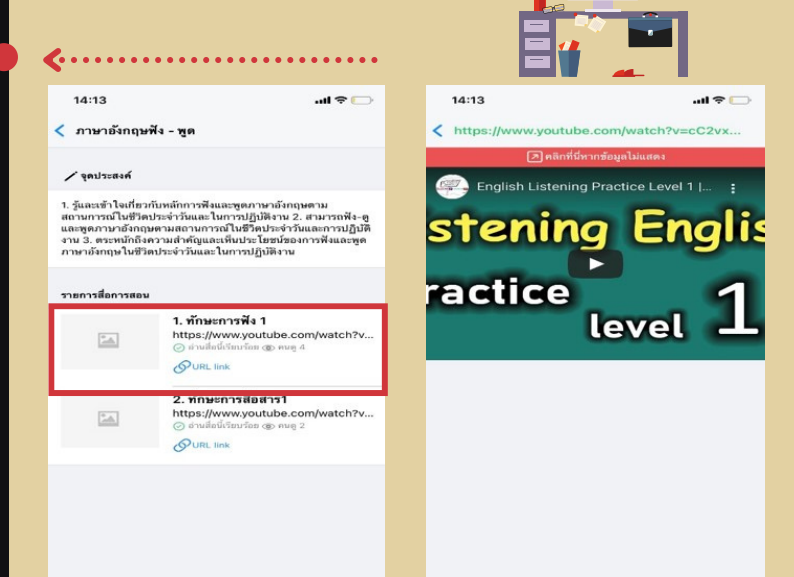

## 3.ขั้นตอนการเข้าทำแบบทุดสอบออนไสน์

- คลิกเลือกหน้าต่าง "<mark>รายชื่อครู</mark>" รายวิชาที่ ้ต้องการทำแบบทดสอบออนไลน์
- คลิกเลือกรายวิชาที่ต้องการทำแบบ ทดสอบออนไลน์
- ้คลิกเลือก "แบบทดสอบออนไลน์" เพื่อไป ยังแบบทดสอบที่ครูสร้างไว้

#### ขั้นตอนการเข้าศึกษาและทำแบบทดสอบ บทเรียนออนไลน์ บน Application EDR Plus

# **Application EDR Plus**

edr

### ฯ.ขั้นตอนการทำแขขทุดสอขออนไสน์

- คลิกเลือก "ทำข้อสอบ" ในหน่วยการเรียน รู้ที่ได้มีการเปิดสอบไว้ โดยระบบจะแจ้ง จำนวนครั้งในการเข้าทำข้อสอบ คะแนน เต็ม และช่วงเวลาที่เปิดสอบ
- จากกนั้นคลิกเลือก "เริ่มแบบทดสอบ"
  ระบบจะแจ้งจำนวนข้อสอบและระยะเวลาใน การทำแบบทดสอบ
- เริ่มทำแบบทดสอบ เมื่อทำเสร็จ 1 ข้อ คลิกเลือก "ตกลง" เพื่อไปยังข้อถัดไปและ สามารถทำข้ามข้อได้ โดย ระบบจะแจ้ง เตือนข้อที่ข้ามไว้ด้านล่างเพื่อให้สามารถ คลิกย้อนกลับมาทำได้

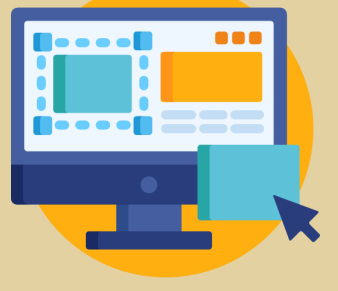

14:19

ภาษาอังกฤษฟัง - พด

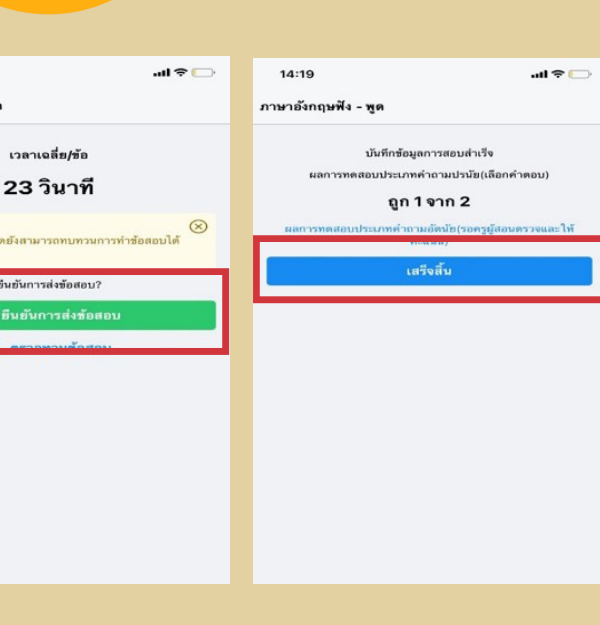

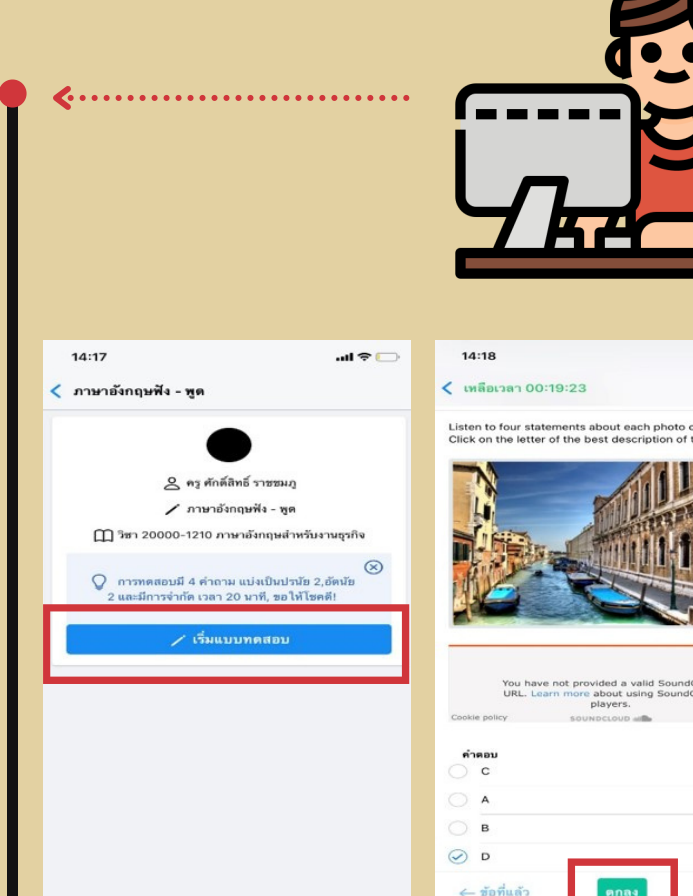

### ระขั้นตอนการส่งแขขทุดสอขขออนไสน์

- เมื่อทำแบบทดสอบเสร็จแล้ว คลิกเลือก
  "ยืนยันการส่งคำตอบ"
- จากนั้นคลิกเลือก "เสร็จสิ้น" เพื่อจบแบบ ทดสอบ โดยระบบจะตรวจเฉพาะข้อสอบ ปรนัย และ ระบบจะแจ้ง นร./นศ. ว่าทำ ถูกทั้งหมดกี่ข้อ โดยจะไม่แจ้งว่าทำข้อใด ถูกต้อง

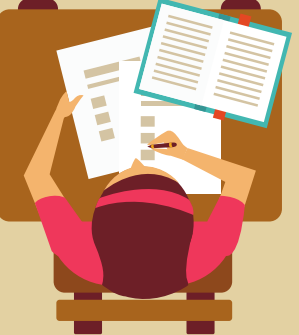